## INSTALLATION GUIDE | GALE IN CONTEXT: OPPOSING VIEWPOINTS

## CHROME EXTENSION INSTALLATION

Enable users to view and access content from Gale In Context: Opposing Viewpoints within Google results. Follow the steps below to install the Chrome extension to an individual computer.

**STEP ONE:** Open your Chrome Browser. Execute a Google search for Chrome Web Store, or visit <u>https://chrome.google.com/webstore/</u>. In the search field, type *Gale In Context: Opposing Viewpoints.* 

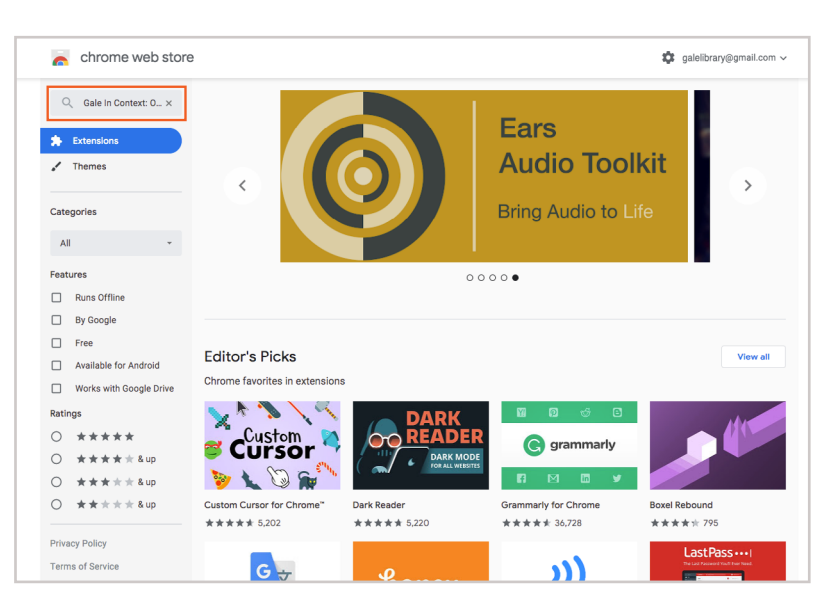

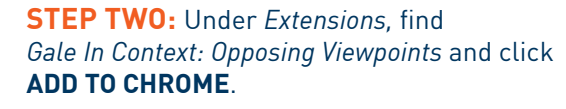

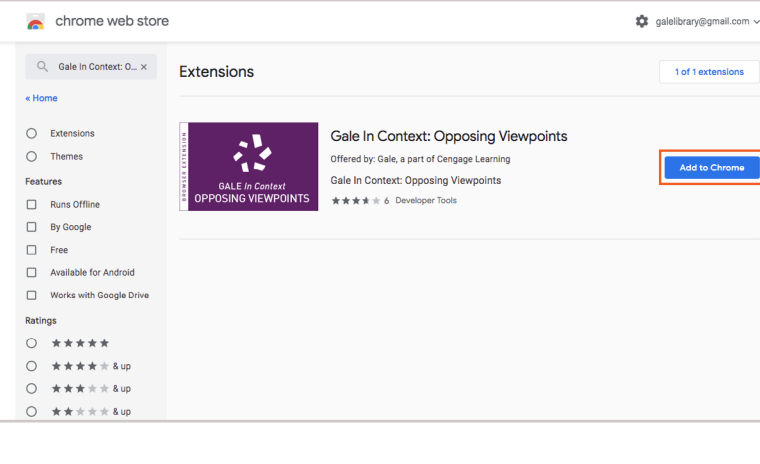

STEP THREE: Choose Add extension.

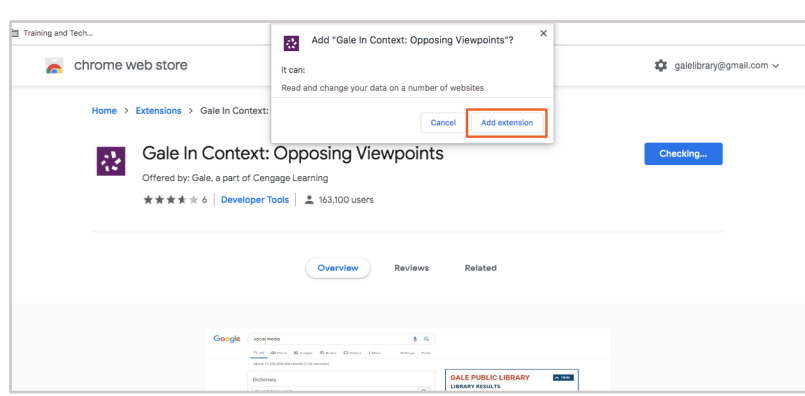

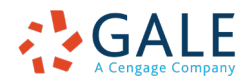

## Gale, here for everyone.

## INSTALLATION GUIDE | GALE IN CONTEXT: OPPOSING VIEWPOINTS

**STEP FOUR:** Select the *Gale In Context: Opposing Viewpoints* extension icon located in the upper right of the browser window and choose **Options** from the dropdown menu.

| 42 | 0       | Θ      | G     | 0    | 0     | 4      | Ā     | Þ | Ó |
|----|---------|--------|-------|------|-------|--------|-------|---|---|
| C  | Gale Ir | n Con  | text: | Орро | sing  | Viewp  | oints |   |   |
| (  | Can't   | Read   | or Ch | ange | Site' | s Data | а     |   |   |
| (  | Optior  | าร     |       |      |       |        |       |   |   |
| F  | Remo    | ve fro | m Ch  | rome |       |        |       |   |   |
| ł  | Hide ii | n Chr  | ome N | lenu |       |        |       |   |   |
|    | Manag   | ge Ext | ensio | ns   |       |        |       |   |   |

**STEP FIVE:** Enter the values for **Library Name**, **Gale Library Location Id**, and **Gale Library Location Id Password**. Click **Save** to complete the installation. A message will appear at the bottom of the window verifying that the settings have been updated. Close the Options page and run or refresh a Google search.

|                                    | Version: 2.1.0                                                                                            |
|------------------------------------|----------------------------------------------------------------------------------------------------|
| Enter th                           | he values below to access your Gale database search results.                                              |
| Library Nar                        | me:                                                                                                    |
| ma ta seconda dal                  |                                                                                                    |
| This name will                     | appear at the top of the Chrome Extension.                                                                |
| Gale Librar                        | y Location Id:                                                                                            |
| To find your Lo                    | ocation Id, visit: Gale Support                                                                           |
| Gale Librar                        | y Location Id Password:                                                                                   |
| This field is no<br>your remote ac | t required for most libraries. If you encounter issues, contact your library to obtain<br>ccess password. |
|                                    | Save                                                                                                    |
| Indicates Reg                      | uired Field                                                                                               |

When successfully installed, the *Gale In Context: Opposing Viewpoints* extension will appear at the top of your Google search results. Use the **Show** and **Hide** buttons to collapse or expand results.

If you have questions, please contact Gale.TechnicalSupport@cengage.com

| VIEWPO                       | INTS 26                                             |                    |                |
|------------------------------|-----------------------------------------------------|--------------------|----------------|
| Invasive                     | e Species Threate<br>Species, 2016                  | en Global Biodiver | sity           |
| Eradica<br>Invasive          | ating Invasive Spe<br>Species, 2016                 | cies May Be Ecolo  | gically Harmfu |
| Most D<br>and Be<br>Invasive | angerous Invasiv<br>es<br><sub>Species</sub> , 2016 | e Species Include  | Pigs, Mussels, |
| ACADEN                       | 1IC JOURNALS 910                                    |                    |                |

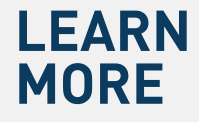

If you require further assistance with *Gale In Context: Opposing Viewpoints* please ask your librarian or visit gale.com/training.

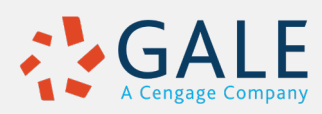